- 1. Go to account.authorize.net > Fill out the Username and Password found in the CRM
  - a. If you need to reset the password, stop and message Todd on Slack which account is needed for reset and since it will ask for a pin to reset it. The logic of passwords for Auth.net is the default > !1Pospay@ and we change the number only in each new password.

## account.authorize.net

- b. Once you log in look for home on the left side then look down the page about half way for Transaction Search. TRANSACTION SEARCH
  - Search for a Transaction Search by Business Day Unsettled Transactions Suspicious Transactions
- c. The two areas you will need> 1) Unsettled Transactions and 2) Search by Business day > Open on of them in a new tab and the other in your current window.
- d. The Unsettled Transactions looks like this: This is for TODAYS sales only

| Trans ID           | Invoice Number | Trans Status                | Submit Date          | Customer        | Card | Payment Method | Payment Amount |
|--------------------|----------------|-----------------------------|----------------------|-----------------|------|----------------|----------------|
| <u>62291752876</u> |                | Voided                      | 07-Apr-2020 17:16:59 | Lopez, Maximina | V    | XXXX8747       | USD 0.00       |
| <u>62291751354</u> |                | Captured/Pending Settlement | 07-Apr-2020 17:15:53 | Lopez, Felix    | V    | XXXX8747       | USD 36.76      |
| <u>62291750071</u> |                | Voided                      | 07-Apr-2020 17:14:55 | cain, david     | V    | XXXX5179       | USD 0.00       |
|                    |                |                             |                      |                 |      |                |                |

| Transaction ID: 62 | 288046128                  | Create ARB Subscription | from Transacti |
|--------------------|----------------------------|-------------------------|----------------|
| Transaction Status | Authorized/Pending Canture |                         |                |

- i. On the far left side is a Blue Number Set > If you want to Void a transaction or capture it - this is the area to perform that task. If you want to REFUND instead of voiding then you will need to wait until after the batch closes and then open Search by Business day (Below)
- e. The Search by Business Day looks like this: This is for YESTERDAY and BACK sales only Click search on this page, do not worry about putting a date range in **Business Day Search**
- Search for Settled \$ transactions Search by Business Date Range † \$ for transactions i. Again look for the Blue area on the left side and settled between 03/08/2020 and 04/08/2020 Transaction Filters open the ticket you want, then click refund. Payment Method: ALL ٩ Transaction Status: ALL What is this? Transaction Detail Help + You may search within the past six months Transaction ID: 62291924147 Create ARB Subscription from Transaction Optional Search Criteria Transaction Status: Settled Successfully To further narrow your results, enter any of the specific search crite Refund Print Close Credit Card # last 4 digi First Last þ Customer Name: ii. Lastly, if you want to add a tip, go to the right side and Customer ID: þ Transaction ID: l¦i Click View Re-Billable Transactions, then add ONLY the tip Invoice #: In the New Payment Amount box and click apply. Show: 50 \$ results per page Reset Search Download to File View Re-Billable Transactions Print **New Payment** Payment Invoice Numbe Payment **Trans Status** Card Trans ID Submit Date Customer Method Amount Settled 62291866783 07-Apr-2020 18:50 Blanchette, Kelsey М XXXX6072 37.81 37.81

Successfully

Trouble Shooting for BH

- 2. Often with BH transactions the either are approved or they are not approved. If a charge is not approved then it 'hangs out' in the Unsettled transactions area until something is done to it. This means that the patron see two or more transaction on their banking app and 'thinks' they are being charged multiple times for one order.
  - a. Look for Authorized/Pending Capture in the Unsettled Transaction tab

| Filter by: ALL   View Print |                |                            |                      |                 |      |                |                |  |  |
|-----------------------------|----------------|----------------------------|----------------------|-----------------|------|----------------|----------------|--|--|
| 1-17 of 17 results          |                |                            |                      |                 |      |                |                |  |  |
| Trans ID                    | Invoice Number | Trans Status               | Submit Date          | Customer        | Card | Payment Method | Payment Amount |  |  |
| 62291752876                 |                | Authorized/Pending Capture | 07-Apr-2020 17:16:59 | Lopez, Maximina | V    | XXXX8747       | USD 36.76      |  |  |
| 62291751354                 |                | Authorized/Pending Capture | 07-Apr-2020 17:15:53 | Lopez, Felix    | V    | XXXX8747       | USD 36.76      |  |  |
| 62291750071                 |                | Authorized/Pending Capture | 07-Apr-2020 17:14:55 | cain, david     | V    | XXXX5179       | USD 40.18      |  |  |
| 62291749203                 |                | Authorized/Pending Capture | 07-Apr-2020 17:14:18 | Lopez, Maximina | V    | XXXX8747       | USD 36.76      |  |  |
| 41926243119                 |                | Authorized/Pending Capture | 05-Apr-2020 17:43:40 | browne, Crystal | М    | XXXX5887       | USD 44.46      |  |  |
| 41926077814                 |                | Authorized/Pending Capture | 05-Apr-2020 16:26:31 | White, Joseph   | V    | XXXX9961       | USD 21.61      |  |  |
| 41923724532                 |                | Authorized/Pending Capture | 04-Apr-2020 17:10:34 | Dyce, James     | V    | XXXX8395       | USD 28.62      |  |  |
| 62288213242                 |                | Authorized/Pending Capture | 03-Apr-2020 19:48:54 | Mcmillen, Scott | V    | XXXX1155       | USD 17.03      |  |  |
|                             |                |                            |                      | - · ··          |      |                |                |  |  |

- b. Now Toggle between the Unsettled Transaction Tab and the Search by Business Day tab and look for:
  - i. the Unsettled Transaction Tab Date > Customer Name > Amount > Time
     1. match it to the corresponding
  - ii. Search by Business Day tab Date > Customer Name > Amount > Time
    - 1. Be cautious to match them correctly and also to look for the same last name with the same amount as a man/women may use two different cards thinking the cards are not working.

| 62291749203        | Captured/Pending Settlement | 07-Apr-2020 17:14:18 | Lopez, Maximina | V | XXXX8747 | USD 36.76 |
|--------------------|-----------------------------|----------------------|-----------------|---|----------|-----------|
| 41926243119        | Voided                      | 05-Apr-2020 17:43:40 | browne, Crystal | М | XXXX5887 | USD 0.00  |
| <u>41926077814</u> | Voided                      | 05-Apr-2020 16:26:31 | White, Joseph   | V | XXXX9961 | USD 0.00  |
| 41923724532        | Authorized/Pending Capture  | 04-Apr-2020 17:10:34 | Dyce, James     | V | XXXX8395 | USD 28.62 |

- 2. Now Void or Capture the charge on the Unsettled Transaction Tab and do this for every transaction. If you cannot find the matching result on the Search by Business Day tab then charge the amount, if you can, then void the amount.
- 3. In addition, watch for this scenario, the name could not be found on the Search by Business Day tab but it was found twice on the Unsettled Transaction Tab, so one was captured and one was voided.

| 62287372524        | Voided                      | 03-Apr-2020 12:15:50 | Gonzalez, Alex | М | XXXX9954 | USD 0.00  |
|--------------------|-----------------------------|----------------------|----------------|---|----------|-----------|
| <u>62287369485</u> | Captured/Pending Settlement | 03-Apr-2020 12:14:20 | Gonzalez, Alex | М | XXXX9954 | USD 44.94 |

- 4. There may be 20 transaction a week to look through
- 5. BH has known of this issue for over a year.